# Lumitester Smart & LuciPac A3/Pen

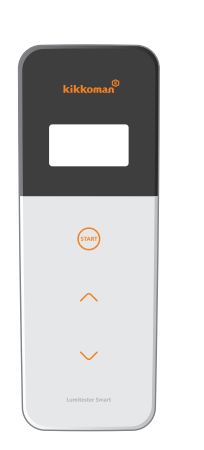

简易操作说明书

本简易操作说明书目的是为了让用户了解Lumitester Smart、LuciPac A3/Pen的使用方法。 试剂和检测仪的正确使用方法、各注意事项详情请分别参阅相关使用说明书。

> Kikkoman Biochemifa Company 龟甲万百欧凯米发株式会社

> > kikkoman

### 使用应用更便于实施智能型的卫生管理

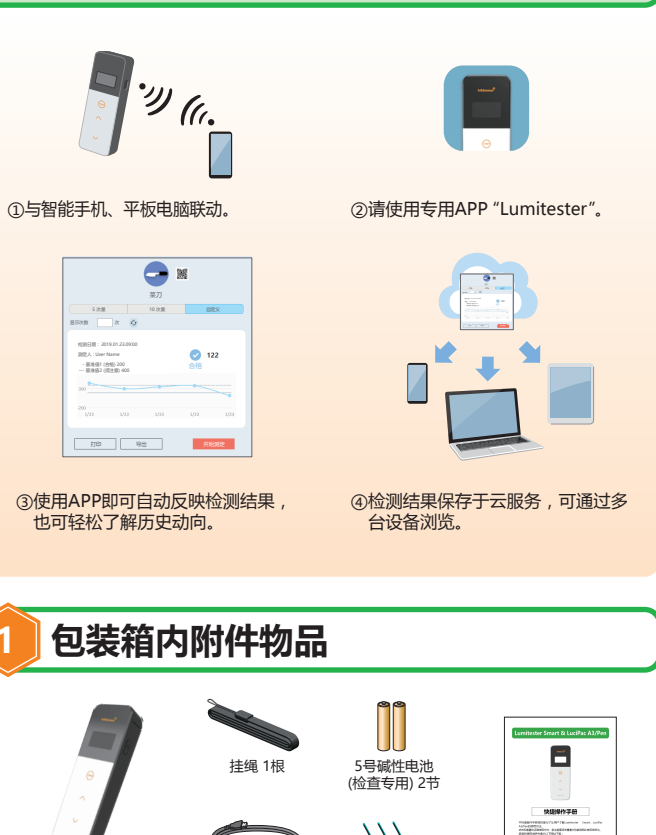

## 2 准备 <sub>电池安装方法和蓝牙</sub> ON / OFF开关切换

电池安装力运和监子 ON / OFF开关切换 电池盖内部有电池仓和蓝牙ON / OFF开关。

蓝牙ON / OFF开关出厂设定为OFF。

### 电池盖的开关方法

①按下背面的PUSH按钮,使支架弹出。 ②用手指按住下图所示电池盖的标记部并向下拖动,取下外盖。

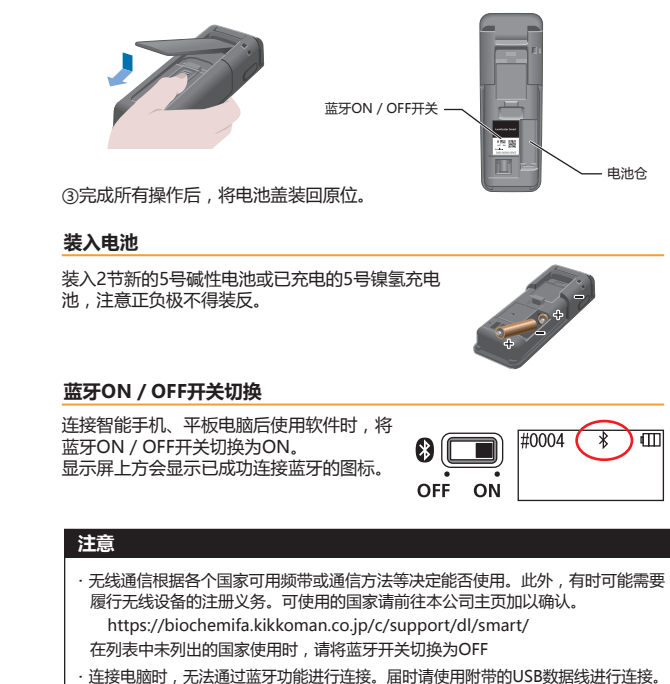

| 3 ATP荧光检测实 | 院施步骤                                                                     | 4 通过                                                          |
|------------|--------------------------------------------------------------------------|---------------------------------------------------------------|
|            | ①长按装置的电源按钮,启动装置。                                                         |                                                               |
|            | ②启动APP,选择检测点后开始测定。                                                       |                                                               |
|            | ③进行取样。<br>("LuciPac A3/Pen"的详细使用方法请参阅<br>"LuciPac A3/Pen"的使用说明书。)        |                                                               |
|            |                                                                          | 检测回题: 2019.0<br>须把人: Uner Nam<br>和考虑(1.0%) 20<br>基考虑2 (统正称) 4 |
|            | ④打开测定腔盖,将"LuciPac A3/Pen"放入<br>测定腔内。                                     | <b>東</b> 刀                                                    |
|            | ⑤关闭测定腔盖,按下START按钮。<br>开始测定,倒计时10秒钟后即会显示测定                                | User ID 合物率                                                   |
| START      | 结果。                                                                      | 检测液 A 加速点 B                                                   |
|            |                                                                          | H3BH C<br>H3BH D                                              |
| 1          | ⑥测定结束后,取出"LuciPac A3/Pen"。<br>如果未从测定腔内及时取出"LuciPac<br>A3/Pen",则会发出警告提示音。 | 10.500                                                        |
|            | 使用过的"LuciPac A3/Pen"请根据各地区<br>的条例规定进行处理。                                 |                                                               |

| 4 通过APP确认结果                                                                                                    |                                                  |  |
|----------------------------------------------------------------------------------------------------|--------------------------------------------------|--|
|                                                                                                    | ①测定结果由检测仪自动发送至智能手机、<br>平板电脑,并在软件中的检测点显示检测<br>结果。 |  |
| ②<br>認定結果<br>②<br>変功<br>URINE 2013/2000<br>現入、Une Name<br>現入、Une Name<br>副教人、Une Name<br>副教人の自由<br>副教会の法教会                                                                                                    | ②如果已对检测点设定了基准值,那么合格<br>与否则一目了然。                  |  |
| 東刀  研細胞    ・  ・    ・  ・    ・  ・    ・  ・    ・  ・    ・  ・    ・  ・    ・  ・    ・  ・    ・  ・    ・  ・    ・  ・    ・  ・    ・  ・    ・  ・    ・  ・    ・  ・    ・  ・    ・  ・    ・  ・    ・  ・    ・  ・    ・  ・    ・  ・    ・  ・    ・  ・    ・  ・    ・  ・    ・  ・    ・  ・    ・  ・    ・  ・    ・  ・    ・  ・    ・  ・ <th>③表示动向的曲线图将会自动显示于各检测<br/>点上。</th> | ③表示动向的曲线图将会自动显示于各检测<br>点上。                       |  |
| Une D  265    USA A                                                                                                    | ④如果使用APP的解析功能,则可确认合格率<br>或各检测点的曲线图。              |  |

USB数据线 1根

清理刷 3把

简易操作说明书 1本

Lumitester Smart 1台

APP的详细使用方法请参阅APP内的"帮助"。

#### 安全/使用注意事项 ●本产品为ATP荧光检测仪,请勿用于其他用途。 [请务必仔细阅读以确保正确使用] 使用前,请务必熟读"安全/使用注意事项",以确保正确使用。本注意事项记述了 安全、故障或错误操作相关事项,请务必遵守。 ▲ 注意 表示如果操作失误,则可能导 ◎禁止 表示本产品使用上的禁止 致使用者身负轻伤或造成物质 事项。 损失的项目 ⚠注意 请勿拆卸、改造本产 请勿用湿手触摸。 品。 否则可能导致起火、 否则可能导致触电或 触电、机器故障。 机器故障。 请勿使用坚硬或尖锐 请勿使用非指定的干 物体按压、摩擦显示 电池(5号碱性电池武 已充电的5号镍氢充 屏或操作部位。 电池)。 否则可能导致受伤、机 否则可能导致火灾、 器故障。 受伤、机器故障。 清扫时 , 请勿使用有 长期不使用时请取出 电池。 机溶剂进行擦拭。 否则可能导致火灾、 否则可能导致漏液、 触电、机器故障。 爆裂等危险。 请勿在阳光直射、灰 尘、高温多湿的场所 使用、保管。 请勿放置于高温场所 (火源附近、火炉附 近、烈日下)。 否则可能导致起火、火 否则可能导致起火

火灾、机器故障。

本简易操作说明书将就与智能手机、平板电脑联动的使用方法进行说明。 仅用检测仪和试剂"LuciPac A3/Pen"也可进行测定。 有关电脑联动、或仅用检测仪进行测定的操作内容,请参阅使用说明书。

APP的使用(免费)

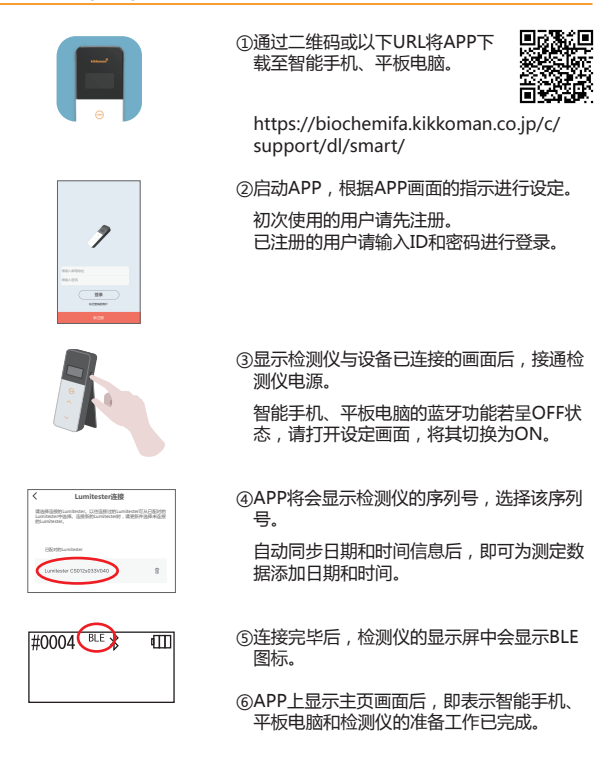

APP的详细使用方法请参阅APP内的"帮助"。

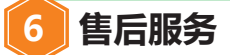

### 保修

Lumitester Smart的保修期限为购买日起1年以内。

请妥善保管可证明购买日期的资料(交货单等),以便确认保修期起算日期。

本仪器若在保修期限内发生任何故障,我们会提供免费维修或更换新品服务。但是,保修对象仅限因本仪器材质、或制造上的缺陷而导致的故障。

此外,以下情况即使在保修期限内也非保修范围。

①无法确认记载购买日期的资料或记录时

②无论有无故障,因无法在电脑等上显示或读入存储数据或设定值而丢失的记录内容

③因违反本简易操作说明书及使用说明书规定而发生的违规操作、失误操作、 仪器改装或天灾等不可抗力的原因所致故障、损伤等

本仪器的故障补偿内容中不包含可得利益等间接性损失、特殊损失等,补偿上限以上述规定为准。

记载内容可能因产品性能改良等而随时更新,恕不另行通知。

发行商

灾、烫伤、机器故障。